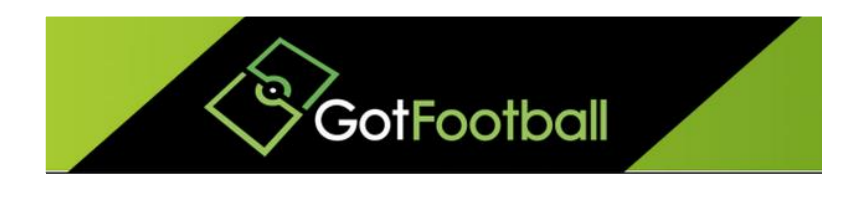

# EBFA – www.GotFootball.co.uk Team Player Registration Instructions 2022/2023

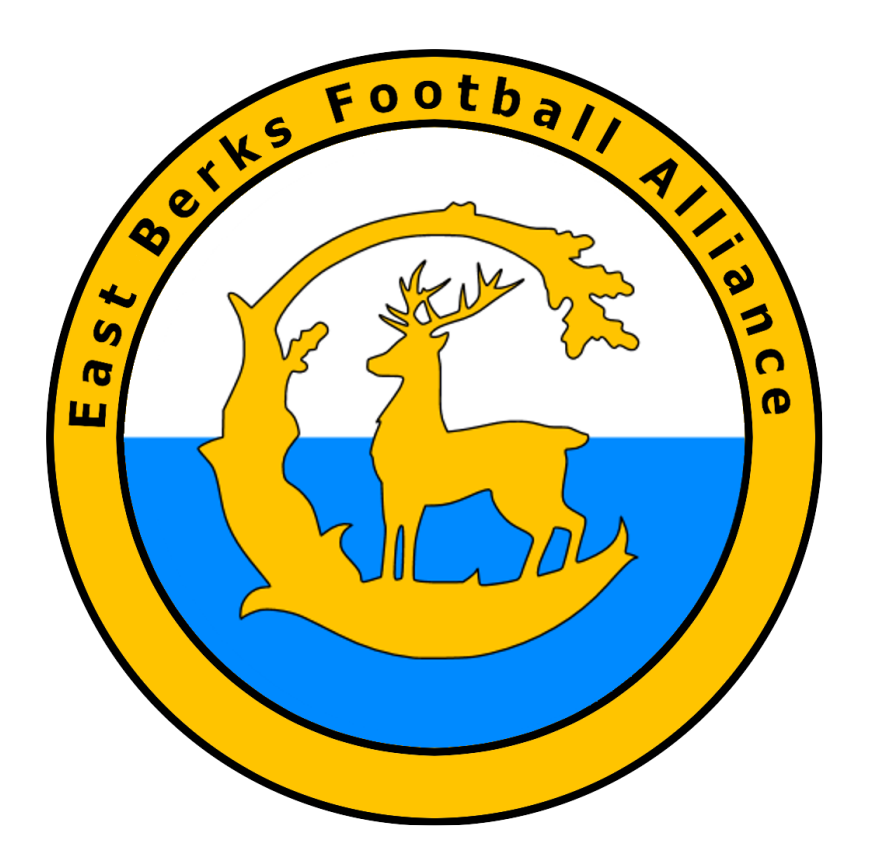

Ian Nile / Jared Hirschowitz East Berks Football Alliance/GotFootball 6<sup>th</sup> June 2022 – Version 2.00

# Contents

| Change History                                                                                  |
|-------------------------------------------------------------------------------------------------|
| Team Instructions                                                                               |
| Player Registration Data                                                                        |
| Logging in to your Team Account                                                                 |
| Adding Players to your team                                                                     |
| Uploading Player Photos                                                                         |
| Communicate with your Guardians/Players12                                                       |
| Sending Login to Players                                                                        |
| Printing Match Day Team Sheets ds – (EBFA 2022/23 Season) [Required for Every EBFA Fixture]<br> |
| Uploading a document for the League15                                                           |
| Submitting a documented support request17                                                       |

# **Change History**

| Version | Description | Date      |
|---------|-------------|-----------|
| 2.00    | 2022/2023   | 6-June-22 |

# **Team Instructions**

#### **Player Registration Data**

For players from last season that were on GotFootball, that played for your club, you need -

- a) Digital photos taken within last 3 months. (See Spec below)
- b) Address of player is up to date, House Number, Street, Town, County and Postcode so the League is able to inform County FAs when player is sanctioned by a referee,
- c) Jersey Number for 2022/23. (COVID-19 Issue one shirt, shorts and set of socks per player)
- d) Guardian email for U7s to U18s to create login,
- e) Ensure that player is registered on the Football Association Player Registration system in the correct team.
- f) Check that First and Surname in Football Association Player Registration system and Date of birth match the and FAN from Football Association Player Registration system entered in USClub ID # field.

For new players to your clubs (Even if they played for a team in another Club that were on GotFootball last season then you need -

- a) Digital photos taken within last 3 months, (See Spec below)
- b) Address of player is up to date, House Number, Street, Town, County and Postcode so the League is able to inform County FAs when player is sanctioned by a referee.
- c) Jersey Number for 2022/23. (COVID-19 Issue one shirt, shorts and set of socks per player)
- d) Guardian email for U7s to U18s to create login, (Changed from U16s to U18s)
- e) Ensure the player does not need International Clearance from the Football Association A.
- f) Proof of Age/Proof of Birth Place- PDF/JPG copy of Passport, Birth Certificate or Driving License (If shows born in England – Not Valid if shows born in United Kingdom) a proof of date of birth)
- g) Ensure that player is registered on the Football Association Player Registration system in the correct team. Search FA-PRS for existing FAN record or create new FAN player record.
- h) Check that First and Surname in Football Association Player Registration system and Date of birth match the and FAN from Football Association Player Registration system entered in USClub ID # field.

Digital Photos - 413x531 pixels 300dpi jpg image of player - Passport style (template attached) - File size should not be more than 500 kilobytes(kb).

Template for Digital Photos is available on <u>www.eastberksfa.com</u>

See EBFA Document -

EBFA 2021-22 GotFootball Common Registration Errors V2.00

The cut off date for free registrations for 2021/22 is 31-Jul-22 @ Midnight.

The Player Registration Transfer Window for 2022/23 closes on 31-Mar-22 @ 11pm.

Required player registrations data First Name

Surname Name

Date of Birth – format dd/mm/yyyy

Address - House Number, Street, Town, County and Postcode

Email (U7s to U18s Parent's/Guardian's email)

Passport head shot of player –jpg photo/UK Passport Style.

Proof of Age document – pdf scan or jpg photo – Birth certificate, Passport, Driving License (Driving License - showing England as Birth Place).

Ensure that player is registered on the Football Association Player Registration system in the correct team. Search FA-PRS for existing FAN record or create new FAN player record.

Check that First and Surname in Football Association Player Registration system and Date of birth match the and FAN from Football Association Player Registration system entered in USClub ID # field.

#### Logging in to your Team Account

Go to www.GotFootball.co.uk

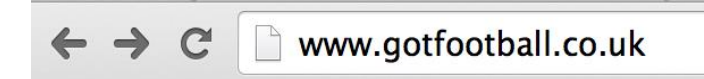

1. Click on Login in the upper Right hand Corner

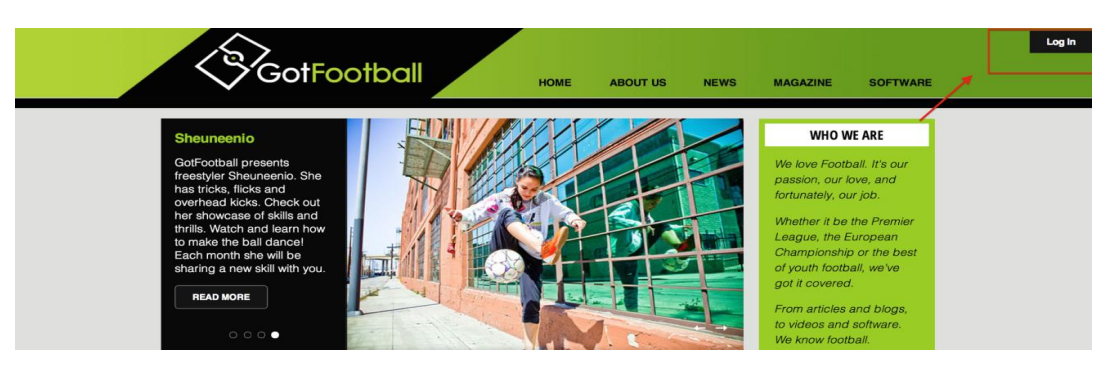

2. Click on Team Login (NOTE: Do not use the Manager or Coach login)

# Sign In to your Account Administrative League Directors Officials Referee Assignors Referees Team Members Team Account Team Manager Account Coach Account Player Account Family Account

3. Enter your TEAM username and password (NOTE: If you do not have your login yet, you can use your email and the password lookup link to have the system send you your login details)

| n Register Password Lookup Cancel             |                                              |
|-----------------------------------------------|----------------------------------------------|
| Registered Teams                              |                                              |
| Enter your Username and Password below:       | New Teams                                    |
| Your session has expired. Please login again. | Not registered yet? No problem! Click below: |
| Username                                      | Click Here to Register                       |
| Password                                      |                                              |
|                                               |                                              |

Click Here

#### Adding Players to your team

- 1. Login in to your team (See TEAM LOGIN INSTRUCTIONS)
- 2. Click on ROSTER in the gray bar

| Soll-ootbo                                                         |       |                                                    | Got                                | Football.co.ul               | Team              | s               |                |             |       |            | ***           |             | Organia<br>Master |
|--------------------------------------------------------------------|-------|----------------------------------------------------|------------------------------------|------------------------------|-------------------|-----------------|----------------|-------------|-------|------------|---------------|-------------|-------------------|
| Home Events Game History Email                                     | Team  | College                                            | Search Rev                         | vards Help                   | Log Out           | CASIMITATI NI I | ED AN AN AND A | 10.2750.130 | 5369  | PLANSING . | 04012/0404-05 | CHICK SALES | BULCKISSING OF    |
| Overview Team Profile Manager C                                    | Coach | Roster                                             | Roster Histo                       | ry Account                   | t Assistance      | ,               |                |             |       |            |               |             |                   |
| Team - Girls U18 Leafield<br>GotSoccer TeamID # 832                | Athle | etic                                               | ⊯ <u>Update</u><br>⊮ <u>View T</u> | e Team Age ar<br>eam Ranking | nd More<br>s Page | View            | /Print Tear    | n Contacts  | s She | et         | ₩ <u>Tean</u> | n Fundrais  | sing              |
| GotFootball Account                                                | Eve   | ent Regist<br>ms 1 - 2                             | tration Histo<br>of 2              | ry                           |                   |                 |                |             |       |            |               |             |                   |
| oreate your cour ootbain Account                                   |       | Name/Date Type Status Applied Accepted Paid Roster |                                    |                              |                   |                 |                |             |       | Roster     | Schedule      | eTravel     | Support           |
| Get the most out of your account                                   |       | Centra                                             | l Warwickshire Girls               |                              |                   |                 |                |             |       | -          |               | -           |                   |
| Teams U15 and Older - How to add players to your Roster            |       | Footba<br>01/09/201                                | II League 2<br>14 - 31/05/2015     | 014/2015                     | League            | Accepted        | 13/03/2014     | Yes         | No    | Default    | TBA           | Request     | Request           |
| Click Here to access the roster page.                              |       | Centra                                             | al Warwickshire Girls              |                              |                   |                 |                | -           |       |            |               |             |                   |
| Account Merge Tool is Now Available!<br>Click Here to get started. |       | Footba<br>01/02/201                                | II League<br>14 - 03/01/2014       |                              | League            | Accepted        | 24/02/2014     | Yes         | N/A   | N/A        | N/A           | Request     | N/A               |
| <u></u>                                                            | Ite   | ms 1 - 2                                           | of 2                               |                              |                   |                 |                |             |       |            |               |             |                   |
| Your Club                                                          |       |                                                    |                                    |                              |                   |                 |                |             |       |            |               |             |                   |
| Leafield Athletic Girls<br>FC (West Midlands)                      |       |                                                    |                                    |                              |                   |                 |                |             |       |            |               |             |                   |

3. Click on REGISTER NEW PLAYER

| $\checkmark$ | G         |         |            |         | 1115        |         | 1.00   | GotFoo  | tball.co.uk | Teams    |                      | Carl Start                                 |
|--------------|-----------|---------|------------|---------|-------------|---------|--------|---------|-------------|----------|----------------------|--------------------------------------------|
| lome         | Events    | Game    | History    | Email 1 | <b>Feam</b> | College | Search | Reward  | is Help L   | .og Out  | 47.20987272343384    | 1975 I I I I I I I I I I I I I I I I I I I |
| Overvie      | w Team    | Profile | Manag      | ger Co  | oach        | Roster  | Roster | History | Account As  | sistance |                      |                                            |
| Girls        | U10 S     | OLIH    | IULL I     | MOO     | RS (        | GIRLS   | - Tea  | ım Pla  | ayer List a | and Ro   | sters                | _                                          |
| View         | by Event  | t: Prim | nary Playe | er List |             |         |        |         | \$          |          | Print Con<br>Email I | ntacts »<br>Players »                      |
| Full T       | eam Playe | er List |            |         |             |         |        |         |             |          | Register N           | ew Player                                  |
| Pho          | to L.Na   | ame F   | .Name      | ID#     | Jrsy#       | Gende   | r DOE  | В       | State       | Update   | ed Last Reg.         | Login                                      |
| 1            | DOW       | /N M    | IAISY      | C1049   |             | Girls   | 04/0   | 7/2004  | West Midlan | ds N/A   | N/A                  | Ok                                         |
| • ////////   |           |         |            |         | -           |         | 1      |         |             |          | 5 0.00 March 10      |                                            |

| powered COLSOCCEL |
|-------------------|
|-------------------|

Note – If there are problems with the player registration – EBFA will enter an error code and description in the Jrsy# field above

GotFootball Player Registration System Error Codes

Detailed below are the Player Registration Error codes used by EBFA on the GotFootball Player Registration System (GF-PRS).

| Error Code                     | Description                                                 |
|--------------------------------|-------------------------------------------------------------|
| F22/23-1 ITC Required (PP-PRT) | This Player could require FA/FIFA International Clearance - |
| -                              | Please provide Club ITC Due Diligence on ITC to League or   |
|                                | Make Application to the English Football Association        |
|                                | Registration Department for ITC Clearance or Exemption.     |
|                                | See Appendix O.                                             |
| F22/23-2 No Online LPGAF -     | The Player has no on-line League Parent Guardian            |
|                                | Agreement Form (LPGAF) completed. Please read               |
|                                | Document on www.eastberksfa.com and issue request to        |
|                                | Guardian via email to complete LPGAF.                       |
| F22/23-3 No WGS FAN -          | Player must have a WGS FAN (Football Association            |
|                                | Number) – Same as "N-FXX" in Jersey Field.                  |
| F22/23-7 No Full Address -     | The Player Record has no Full Address inserted, including   |
|                                | Postcode.                                                   |
| F22/23-8 No FAN, Add, Photo,   | The Player Record has                                       |
| POA/POBP & LPGAF -             | No WGS FAN                                                  |
|                                | No Address inserted.                                        |
| (Or subset of these errors)    | No Passport Style ID Photo                                  |
|                                | No Proof of Age (POA)/ Proof of Birthplace POBP             |
|                                | (Passport or Birth Certificate) has been uploaded to        |
|                                | Players Record under the Documents Tab and;                 |
|                                | No on-line League Parent Guardian Agreement                 |
|                                | Form (LPGAF) completed.                                     |
| F22/23-9 Player Photo Was      | The Passport Style ID Photo uploaded is actually a Proof of |
| POA Deleted -                  | Age (POA)/ Proof of Birthplace POBP (Passport or Birth      |
|                                | Certificate) and has been deleted. Please uploaded a        |
|                                | Passport Style ID Photo.                                    |
| F22/23-9 Photo Too Small/Poor  | The Passport Style ID Photo uploaded is too small or of     |
| Quality Deleted -              | such poor photographic quality that it has been deleted.    |
|                                | Please uploaded a replacement compliant Passport Style      |
|                                | ID Photo, which meet EBFA GotFootball Player Registration   |
|                                | Photo Specification.                                        |
| F22/23-9 No Passport Style ID  | Please uploaded a compliant Passport Style ID Photo,        |
| Photo -                        | which meet EBFA GotFootball Player Registration Photo       |
|                                | Specification.                                              |
| F22/23-9 Cannot Read           | The Proof of Age (POA)/ Proof of Birthplace POBP            |
| POA/POBP Doc -                 | (Passport or Birth Certificate) cannot be read, please      |
|                                | upload a replacement which is readable or not digitally     |

|                                | altered.                                                    |
|--------------------------------|-------------------------------------------------------------|
| F22/23-9 POA is Corrupt Please | The Proof of Age (POA)/ Proof of Birthplace POBP            |
| Upload Again -                 | (Passport or Birth Certificate) was corrupted during the    |
|                                | upload process, please upload a replacement.                |
| F22/23-9 POA/POBP is a Player  | The Passport Style ID Photo uploaded is actually a Proof of |
| Photo -                        | Age (POA)/ Proof of Birthplace POBP (Passport or Birth      |
|                                | Certificate) and has been deleted. Please uploaded a        |
|                                | compliant Passport Style ID Photo.                          |
| F22/23-9 Photo Watermarked -   | The Passport Style ID Photo uploaded is watermarked and     |
| Deleted -                      | not compliant to the EBFA GotFootball Player Registration   |
|                                | Photo Specification. Please uploaded a compliant Passport   |
|                                | Style ID Photo, which meet EBFA GotFootball Player          |
|                                | Registration Photo Specification.                           |
| F22/23-9 Photo Not Compliant   | The Passport Style ID Photo uploaded is not compliant to    |
| Deleted -                      | the EBFA GotFootball Player Registration Photo              |
|                                | Specification. Please uploaded a compliant Passport Style   |
|                                | ID Photo, which meet EBFA GotFootball Player Registration   |
|                                | Photo Specification.                                        |

4. Enter the player details and click SAVE

| Player Info         |                       |                     |
|---------------------|-----------------------|---------------------|
| Player - Ne         | w Player              |                     |
| Player Identific    | cation                | Contact Information |
| Player ID #         |                       | Address             |
| USClub ID #         |                       | City                |
| Full Legal Name     |                       | State 🗘             |
|                     | Legal First M.I. Last | Zip Code            |
| Gender              | O Male O Female       | Phone               |
| Date of Birth       | (mm/dd/yyyy)          | Mobile              |
| State Registered    | West Midlands 🗘       | Email               |
| Additional Info     | ormation              | Text Msg Address    |
| Jersey #            |                       |                     |
| Rating              |                       |                     |
| School District     |                       |                     |
| Grad Year           |                       |                     |
| Primary Position    | \$                    |                     |
| Notes<br>(optional) |                       |                     |
|                     |                       | Save                |

## **Uploading Player Photos**

- 1. Follow instructions to login in to team account
- 2. Click on Roster in the gray bar

| C Golfoolog                                                        |       | GotFootball.co.uk                                    | Team        | S          |             | and the second |       | in it           | 1             |            | Organi<br>Master |
|--------------------------------------------------------------------|-------|------------------------------------------------------|-------------|------------|-------------|----------------|-------|-----------------|---------------|------------|------------------|
| Home Events Game History Email                                     | Team  | Collego Search Rewards Help                          | Log Out     |            |             |                |       | Para statistica |               |            |                  |
| Overview Team Profile Manager C                                    | oach  | Roster Roster History Account As                     | sistance    | •          |             |                |       |                 |               |            |                  |
| Team - Girls U18 Leafield /<br>GotSoccer TeamID # 832              | Athle | Update Team Age and                                  | More<br>age | Z View     | /Print Tean | n Contacts     | s She | et              | ษ <u>Tean</u> | n Fundrais | sing             |
| GotFootball Account                                                | Eve   | nt Registration History                              |             |            |             |                |       |                 |               |            |                  |
| Create your GotFootball Account                                    | Ite   | Name/Date Type Status Applied Accepted Paid Roster   |             |            |             |                |       |                 |               | eTravel    | Support          |
| Get the most out of your account                                   |       | Central Warwickshire Girls                           |             |            |             |                |       | -               |               | _          |                  |
| Teams U15 and Older - How to add players to your Roster            |       | Football League 2014/2015<br>01/09/2014 - 31/05/2015 | League      | Accepted   | 13/03/2014  | Yes            | No    | Default         | TBA           | Request    | Request          |
| Click Here to access the roster page.                              |       | Central Warwickshire Girls                           | Leanus      | Assessed   | 04/00/0014  | Mag            | NI/A  | NI/A            | NIZA          | Desweet    | NICA             |
| Account Merge Tool is Now Available!<br>Click Here to get started. |       | Football League<br>01/02/2014 - 03/01/2014           | League      | e Accepted | 24/02/2014  | Yes            | N/A   | N/A             | N/A           | Hequest    | N/A              |
|                                                                    | Ite   | ms 1 - 2 of 2                                        |             |            |             |                |       |                 |               |            |                  |
| Your Club                                                          |       |                                                      |             |            |             |                |       |                 |               |            |                  |
| Leafield Athletic Girls                                            |       |                                                      |             |            |             |                |       |                 |               |            |                  |
| FC (West Midlands)                                                 |       |                                                      |             |            |             |                |       |                 |               |            |                  |

3. Click on player's name

| $\checkmark$ | G         |         |           | <b>D</b> a | II.    |        | 1.00   | GotFoo  | tball.co.uk | >> Teams   | Res Frank                                                                                                    | Car the                 | 17 S 4 1      |
|--------------|-----------|---------|-----------|------------|--------|--------|--------|---------|-------------|------------|----------------------------------------------------------------------------------------------------|-------------------------|---------------|
| Home         | Events    | Game H  | listory   | Email Te   | am C   | ollege | Search | Reward  | is Help     | Log Out    | ANT AND ALL DURING STATES STATES STATES STATES STATES STATES STATES STATES STATES STATES STATES STATES STATES S | 18777 X 18167 NOV X 297 | 1-31900173223 |
| Overvie      | w Team    | Profile | Manag     | jer Co     | ach Ro | ster   | Roster | History | Account A   | Assistance |                                                                                                    |                         |               |
| Girls        | U10 S     | OLIH    |           | MOOF       | IS GI  | RLS    | - Tea  | am Pla  | ayer List   | and Ro     | sters                                                                                                    |                         |               |
| View         | by Event  | : Prima | ary Playe | er List    |        |        |        |         | 4           |            | Print Co<br>Email                                                                                               | ntacts »<br>Players »   | You           |
|              |           |         |           |            |        |        |        |         |             |            | Register                                                                                                    | New Player              |               |
| Full T       | eam Playe | er List |           |            |        | -      |        | _       | -           |            |                                                                                                    |                         | _             |
| Pho          | oto       |         | Nome      | ID#        | Jrsy#  | Gender | r DOI  | 8       | State       | Updat      | ed Last Reg                                                                                                    | g. Login                |               |
| 1            | DOW       | N MA    | AISY      | C1049      | 0      | airis  | 04/0   | 7/2004  | West Midla  | ands N/A   | N/A                                                                                                    | Ok                      |               |
|              |           |         | RIF       | C1040      | 0      | Firls  | 04/0   | 9/2005  | West Midla  | ands N/A   | IN/A                                                                                                    | Ok                      |               |

powered Cotsoccer

4. Click on the upload photo button and follow the prompts to upload photo (NOTE: Please keep photo sizes under 500 kilobytes(kb) in file size)

|                       |                            |              | GotFoott         | all.co.uk 📎 Te  | ams            | and the second |
|-----------------------|----------------------------|--------------|------------------|-----------------|----------------|----------------|
| Home Events Game      | History Email Tean         | n College    | Search Reward    | s Help Log C    | Out            |                |
| Overview Team Profile | Manager Coac               | h Roster     | Roster History   | Account Assista | ance           |                |
| Player Info Pa        | rent Info College F        | lecruiting E | Event Attendance | Account Info    | Emergency Info | ]              |
| Login Information     | tion                       |              | Player F         | hoto            |                |                |
| Login Ok - Pla        | ayer Login is Active       |              |                  |                 |                |                |
| Username demo1        | 23                         |              | [NO PHO          | тој             |                |                |
| Player Identifie      | cation                     |              |                  |                 |                |                |
| Competition Leve      | Competitive                |              | Unlead           |                 |                |                |
| Player ID #           |                            |              | Opioau           |                 |                |                |
| USClub ID #           |                            |              | Contact          | Information     |                |                |
| Full Legal Name       | Jared                      | Hirschowi    | tz Address       | 23 The          | BassettsBox    |                |
|                       | Legal First M.I.           | Last         | City             | Corsha          | ım             |                |
| Gender                | • Male Female              | r.           | State            | Wiltshi         | ire            | \$             |
| Date of Birth         | 01/05/199!<br>(mm/dd/yyyy) |              | Zip Code         | sn1386          | er             |                |
| State Registered      |                            | \$           | Phone            | 57565           | 433432         |                |

## Communicate with your Guardians/Players

- 1. Login in to your team (See TEAM LOGIN INSTRUCTIONS)
- 2. Click on EMAIL TEAM in the blue bar

| Home Events Game History Email 1<br>Overview Team Profile Manager Ch                                                                                                    | eam         | GotFootball.co.uk ><br>College Search Rewards Help L<br>Roster Roster History Account As | Team<br>og Out | S        |              |            | 1     |         |               |            | Organi<br>Master |
|----------------------------------------------------------------------------------------------------|-------------|------------------------------------------------------------------------------------------|----------------|----------|--------------|------------|-------|---------|---------------|------------|------------------|
| Team - Girls U18 Leafield A<br>GotSoccer TeamID # 832                                                                                                    | Athle       | tic III Update Team Age and M<br>III View Team Rankings Pa                               | lore<br>ige    | ℤ View   | //Print Tean | n Contacta | s She | et      | ₩ <u>Tean</u> | n Fundrai: | sing             |
| GotFootball Account<br>Create your GotFootball Account                                                                                                    | Eve<br>Iter | nt Registration History<br>ns 1 - 2 of 2<br>Name/Date                                    | Туре           | Status   | Applied      | Accepted   | Paid  | Roster  | Schedule      | eTravel    | Support          |
| Get the most out of your account<br>Teams U15 and Older - How to add<br>players to your Roster<br>Click Here to access the roster page.<br>Account Merge Tool is Now Available!<br>Click Here to get started. |             | Central Warwickshire Girls<br>Football League 2014/2015<br>01/09/2014 - 31/05/2015       | League         | Accepted | 13/03/2014   | Yes        | No    | Default | TBA           | Request    | Request          |
|                                                                                                    |             | Central Warwickshire Girls<br>Football League<br>01/02/2014 - 03/01/2014                 | League         | Accepted | 24/02/2014   | Yes        | N/A   | N/A     | N/A           | Request    | N/A              |
|                                                                                                    | Iter        | ns 1 - 2 of 2                                                                            |                |          |              |            |       |         |               |            |                  |
| Your Club<br>Leafield Athletic Girls<br>FC (West Midlands)                                                                                                    |             |                                                                                          |                |          |              |            |       |         |               |            |                  |

3. Enter FROM, METHOD, MESSAGE RECIPIENTS, and then compose message and click SEND MESSAGE

|                                                                |                    | a he had to          |              | AFEC     | Ar Jelar      |       |  |  |  |  |
|----------------------------------------------------------------|--------------------|----------------------|--------------|----------|---------------|-------|--|--|--|--|
| ome Events Game                                                | History Email Team | College Search       | Rewards      | Help     | Log Out       |       |  |  |  |  |
| Email/Text M                                                   | lessage Team I     | Members              |              |          |               |       |  |  |  |  |
| Selected Roster:                                               | Primary Roster     |                      |              |          | \$            |       |  |  |  |  |
| From                                                           | <b>\$</b>          |                      |              |          |               |       |  |  |  |  |
| Method                                                         | Email 🗘            |                      |              |          |               | _     |  |  |  |  |
| Send to Players                                                | All 2 Players      | Parents will also re | ceive a copy | of the e | mail or text. |       |  |  |  |  |
| Subject                                                        |                    |                      |              |          |               |       |  |  |  |  |
| Message*                                                       |                    |                      |              |          |               |       |  |  |  |  |
|                                                                |                    |                      |              |          |               |       |  |  |  |  |
|                                                                |                    |                      |              |          |               |       |  |  |  |  |
|                                                                |                    |                      |              |          |               |       |  |  |  |  |
|                                                                |                    |                      |              | 11       |               |       |  |  |  |  |
| Add player username and password to the bottom of the message. |                    |                      |              |          |               |       |  |  |  |  |
|                                                                |                    | Send Message         | )            |          |               |       |  |  |  |  |
|                                                                |                    |                      | p            | ower     | ed            | 02500 |  |  |  |  |

## Sending Login to Players

- 1. See Communicating with Players Instructions
- 2. Click the "Add player username and password to the bottom or the message" checkbox to include the player's username and password

| -    |             | 11      | 1000    | The second     | a second st.         |             | CASP RA    | 10.10      |      | 1.5 |
|------|-------------|---------|---------|----------------|----------------------|-------------|------------|------------|------|-----|
| Home | Events      | Game    | History | Email Team     | College Search       | Rewards     | Help       | Log O      | ut   |     |
|      | Email/T     | ext M   | essag   | ge Team I      | Members              | a strange   |            |            |      |     |
|      | Selected I  | Roster: | Primar  | y Roster       |                      |             |            | \$         |      |     |
|      | From        |         | \$      |                |                      |             |            |            |      |     |
|      | Method      |         | Email   | \$             |                      |             |            |            |      |     |
|      | Send to Pla | iyers   | All 2 P | layers 🗘       | Parents will also re | ceive a cop | y of the e | mail or to | ext. |     |
|      | Subject     |         |         |                |                      |             |            |            |      |     |
|      | Message*    |         |         |                |                      |             |            |            |      |     |
|      |             |         |         |                |                      |             |            |            |      |     |
|      |             |         |         |                |                      |             |            |            |      |     |
|      |             |         |         |                |                      |             |            |            |      |     |
|      |             |         |         |                |                      |             |            |            |      |     |
|      |             | _ L     | Add     | player usernam | e and password to th | he bottom o | f the mes  | sage.      |      |     |
|      |             |         |         |                | Send Message         |             |            |            |      |     |
|      |             |         |         |                |                      | p           | ower       | ed e       | 20ts |     |

See EBFA Document -

EBFA 2022-23 GotFootball Parent Guardian Agreement Form - Team Instructions V2.00

# Printing Match Day Team Sheets ds – (EBFA 2022/23 Season) [Required for Every EBFA Fixture]

- 1. Login in to your team (See TEAM LOGIN INSTRUCTIONS)
- 2. Click on FIXTURE next to the league listing

| CONFOOTDO                                                                                                   |              | GotFootball.co.uk                                                                                                    | Team         | s            |             |             |       |             | 1             |               | Organ<br>Maste |
|----------------------------------------------------------------------------------------------------|--------------|----------------------------------------------------------------------------------------------------|--------------|--------------|-------------|-------------|-------|-------------|---------------|---------------|----------------|
| Home Events Game History Email                                                                              | Team         | College Search Rewards Help                                                                                                    | Log Out      | CAMERICANONI | 1944 SK 807 | 17875001304 | 54939 | PEARS       | ABRAND LEVER  | Some van      | CALCULATION OF |
| Overview Team Profile Manager C                                                                             | Coach I      | Roster Roster History Account A                                                                                                    | ssistance    | 1            |             |             | _     | _           |               |               |                |
| Team - Girls U18 Leafield<br>GotSoccer TeamID # 832                                                         | Athlet       | LIC Description Description Descripti Description Description Description Description Description Desc | More<br>Page | Z View       | /Print Tean | n Contacts  | s She | et          | 😬 <u>Te</u> a | am Fundrai    | sing           |
| GotFootball Account                                                                                         | Ever<br>Iten | nt Registration History<br>ns 1 - 2 of 2                                                                                                    |              |              |             |             |       |             |               |               |                |
| create your dotrootball Account                                                                             |              | Name/Date                                                                                                    | Type         | Status       | Applied     | Accepted    | Paic  | R st        | er Schedu     | ule eTravel   | Support        |
| Get the most out of your account                                                                            |              | Central Warwickshire Girls                                                                                                    |              |              |             |             |       |             |               |               |                |
| Teams U15 and Older - How to add players to your Roster                                                     |              | Football League 2014/2015<br>01/09/2014 - 31/05/2015                                                                                                    | League       | Accepted     | 13/03/2014  | Yes         | No    | <u>De a</u> | ult TBA       | <u>Reques</u> | Request        |
| Click Here to access the roster page.<br>Account Merge Tool is Now Available!<br>Click Here to get started. |              | Central Warwickshire Girls<br>Football League<br>01/02/2014 - 03/01/2014                                                                                                    | League       | Accepted     | 24/02/2014  | Yes         | N/A   | N/A         | N/A           | Request       | N/A            |
|                                                                                                    | Iten         | ns 1 - 2 of 2                                                                                                    |              |              |             |             |       |             |               |               |                |
| Your Club                                                                                                   |              |                                                                                                    |              |              |             |             |       |             |               |               | )              |
| Leafield Athletic Girls<br>FC (West Midlands)                                                               |              |                                                                                                    |              |              |             |             |       |             |               |               |                |

3. Click on the PDF symbol next to the appropriate match

|   | Team Hotels                        | Rooming    Sales    Application Status    Schedule    Requests    Misconduct    Guests    Support & Feedback    Docum | ents |
|---|------------------------------------|----------------------------------------------------------------------------------------------------|------|
|   | Central Wan<br>01/09/2014-31/05/20 | wickshire Girls Football League 2014/2015                                                                             |      |
|   | Girls U11 CENT                     | RAL WARWICKSHIRE/BIRMINGHAM COUNTY WOMEN'S SOLIHULL MOORS GIRLS (West Midlands)                                       |      |
|   | To view & manage                   | the roster shown on your game cards, click here: View Event Roster »                                                  |      |
| П | Click on the game nu               | mber to download a printable game card.                                                                               |      |
|   | 13/09/2014                         | H LEAFIELD ATHLETIC (West Midlands)                                                                                   |      |
|   | #5 13:30:00<br>14:30:00            | Chat                                                                                                    |      |
|   |                                    |                                                                                                    |      |
|   |                                    |                                                                                                    |      |

noweredland

4. Print the Document

## Uploading a document for the League

- 1. Login in to your team (See TEAM LOGIN INSTRUCTIONS)
- 2. Click on The Event name on home page

|                                                                    |             | GotFootba                                            | II.co.uk               | Team        | s                   |                | -          |         |           | 1             |               | Organiz<br>Master |
|--------------------------------------------------------------------|-------------|------------------------------------------------------|------------------------|-------------|---------------------|----------------|------------|---------|-----------|---------------|---------------|-------------------|
| Home Events Game History Email                                     | <b>Feam</b> | College Search Rewards                               | Help                   | .og Out     | Construction of the | CROWN SOLUTION | NAD STLEPT | - 81006 | race anno | CTECTADORE NO | ardina and an | RELEVENDENCE FUR  |
| Overview Team Profile Manager C                                    | oach        | Roster Roster History A                              | ccount As              | sistance    |                     |                |            |         |           |               |               |                   |
| Team - Girls U18 Leafield /<br>GotSoccer TeamID # 832              | Athle       | tic Update Team                                      | Age and I<br>ankings P | More<br>age | ☑ <u>View</u>       | //Print Tean   | n Contacts | s She   | et        | 😬 <u>Tear</u> | n Fundrais    | sing              |
| GotFootball Account                                                | Eve         | nt Registration History                              |                        |             |                     |                |            |         |           |               |               |                   |
| Create your GotFootball Account                                    | Iter        | Name/Date                                            |                        | Туре        | Status              | Applied        | Accepted   | Paid    | Roster    | Schedule      | eTravel       | Support           |
| Get the most out of your account                                   |             | Central Warwickshire G                               | iirls                  |             |                     |                |            |         |           |               | _             |                   |
| Teams U15 and Older - How to add players to your Roster            | <b></b>     | Football League 2014/2015<br>01/09/2014 - 31/05/2015 |                        | League      | Accepted            | 13/03/2014     | Yes        | No      | Default   | TBA           | Request       | Request           |
| Click Here to access the roster page.                              |             | Central Warwickshire Girls                           |                        |             |                     |                | Mark       |         |           |               |               |                   |
| Account Merge Tool is Now Available!<br>Click Here to get started. |             | Football League<br>01/02/2014 - 03/01/2014           |                        | League      | Accepted 24/0       | 24/02/2014     | Yes        | N/A     | N/A       | N/A           | Hequest       | N/A               |
| )                                                                  | Iter        | ms 1 - 2 of 2                                        |                        |             |                     |                |            |         |           |               |               |                   |
| Your Club                                                          |             |                                                      |                        |             |                     |                |            |         |           |               |               |                   |
| Leafield Athletic Girls                                            |             |                                                      |                        |             |                     |                |            |         |           |               |               |                   |
| FC (West Midlands)                                                 |             |                                                      |                        |             |                     |                |            |         |           |               |               |                   |

#### 3. Click on the Documents tab

| Team                                | tels Rooming Sales Application Status Schedule                       | Requests Misconduct Guests Supp  | ort & Feedback        |
|-------------------------------------|----------------------------------------------------------------------|----------------------------------|-----------------------|
| Central V<br>01/09/2014-31/         | Official Document Download                                           |                                  |                       |
| Print Com                           | pleted Application                                                   | Contact Information (This Event) | Manager Information   |
| Application                         | Information                                                          | Copy from Team Contact           | Manager Information N |
| Event                               | Central Warwickshire Girls Football League 2014/2015                 | Organization                     |                       |
| Group                               | Girls U11                                                            | Contact Name                     |                       |
| Club Name                           | Central Warwickshire/Birmingham County Women's League                | Addroop                          |                       |
| Team Name                           | SOLIHULL MOORS GIRLS                                                 | Address                          |                       |
| Team State                          | West Midlands                                                        | City                             |                       |
| Record                              | Wins Losses Ties                                                     | State                            | \$                    |
| Preferred<br>Division               | \$                                                                   | Zip                              |                       |
| Player ID<br>Numbers                | Default 🗘                                                            | Country United Kingdom           | \$                    |
| Team Commu                          | nication Preferences                                                 | Email                            |                       |
| At least one cor<br>for the Team Ch | ntact below must be made available<br>nat and Team Contact function. | Phone                            |                       |
| Team Co                             | ontact                                                               | Phone 2                          |                       |
| Team Co                             | bach                                                                 | Mohile                           |                       |
| Team Ma                             | anager                                                               |                                  |                       |
| Guest Player I                      | Preferences                                                          | Mobile Text                      |                       |

4. Click CHOOSE FILE to browse for file

| Team Hotels Rooming Sales Application Status Schedule Girls U11 CENTRAL WARWICKSHIRE/BIRMING Midlands)<br>No documents to list. | Requests Misconduct Guests Support & Feedback D<br>GHAM COUNTY WOMEN'S SOLIHULL<br>Team Document Upload<br>File Name/Description (recommended)<br>Select File<br>Choose File No file chosen | MOORS GI                |
|----------------------------------------------------------------------------------------------------|----------------------------------------------------------------------------------------------------|-------------------------|
| ром                                                                                                    | Upload File<br>vered gotsoccer                                                                                                    | Contact<br>©2014 GotSoc |

5. Click UPLOAD FILE and follow prompts to upload the document

| Team Hotels Rooming Sales Application Status Schedule | Requests Misconduct Guests Support & Feedback Documents |
|-------------------------------------------------------|---------------------------------------------------------|
| Girls U11 CENTRAL WARWICKSHIRE/BIRMING                | GHAM COUNTY WOMEN'S SOLIHULL MOORS GI                   |
| Midlands)                                             |                                                         |
| No documents to list.                                 | Team Document Upload                                    |
|                                                       | File Name/Description (recommended)                     |
|                                                       |                                                         |
|                                                       | Select File                                             |
|                                                       | Choose File No file chosen                              |
|                                                       | Upload File                                             |
| pow                                                   | rered Socaal                                            |
|                                                       | Contact<br>©2014 GotSoc                                 |

## Submitting a documented support request

- 1. Login in to your team (See TEAM LOGIN INSTRUCTIONS)
- 2. Click on ACCOUNT ASSISTANCE in the gray bar

| C GOIFOOTDO                                                        |             | GotFoot                                         | ball.co.uk                 | >> Team      | s             |             | -             |        |         | 学生                 |                | Organi<br>Master             |
|--------------------------------------------------------------------|-------------|-------------------------------------------------|----------------------------|--------------|---------------|-------------|---------------|--------|---------|--------------------|----------------|------------------------------|
| Home Events Game History Email                                     | Team        | College Search Reward                           | s Help                     | Log Out      | CAMPERSON 1   | NAMES AND A | STATISTICS OF | C1/531 | PLANNIN | CARLES CONTRACTORS | 2003-12AN      | ALEXANDER IN                 |
| Overview Team Profile Manager C                                    | oach        | Roster Roster History                           | Account A                  | Assistance   |               |             |               |        |         |                    |                |                              |
| Team - Girls U18 Leafield A<br>GotSoccer TeamID # 832              | Athle       | etic In Update Team                             | m Age and<br>Rankings      | nore<br>Page | Z View        | /Print Tean | n Contacts    | s She  | et      | 😬 <u>Tean</u>      | n Fundrais     | sing                         |
| GotFootball Account                                                | Eve<br>Iter | nt Registration History<br>ms 1 - 2 of 2        |                            |              |               |             |               |        |         |                    |                |                              |
| oreate your doit oorbain Addount                                   |             | Name/Date                                       |                            | Type         | <u>Status</u> | Applied     | Accepted      | Paid   | Roster  | Schedule           | <u>eTravel</u> | Support                      |
| Get the most out of your account                                   |             | Central Warwickshire                            | Girls                      |              |               | 10/00/00/   |               |        |         |                    |                | and the second second second |
| Teams U15 and Older - How to add players to your Roster            |             | Football League 2014<br>01/09/2014 - 31/05/2015 | /2015                      | League       | Accepted      | 13/03/2014  | Yes           | NO     | Default | TBA                | Hequest        | Request                      |
| Click Here to access the roster page.                              |             | <b>Central Warwickshire</b>                     | Central Warwickshire Girls |              |               |             |               |        |         | -                  |                |                              |
| Account Merge Tool is Now Available!<br>Click Here to get started. |             | Football League<br>01/02/2014 - 03/01/2014      |                            | League       | Accepted      | 24/02/2014  | Yes           | N/A    | N/A     | N/A                | Request        | N/A                          |
|                                                                    | Iter        | ms 1 - 2 of 2                                   |                            |              |               |             |               |        |         |                    |                |                              |
| Your Club                                                          |             |                                                 |                            |              |               |             |               |        |         |                    |                |                              |
| Leafield Athletic Girls<br>FC (West Midlands)                      |             |                                                 |                            |              |               |             |               |        |         |                    |                |                              |

3. Click on OPEN SUPPORT TICKETS and follow prompts to send a support request to either the league or GotFootball (NOTE: All initial support requests should go to the league first. They can escalate to GotFootball)

| Home                                                       | Events                                                                   | Game I                                                                      | History Em                                                                                          | ail Team                                                            | College                                                                   | e Search                                                           | Rewards                                                       | Help                                | Lo   |
|------------------------------------------------------------|--------------------------------------------------------------------------|-----------------------------------------------------------------------------|----------------------------------------------------------------------------------------------------|---------------------------------------------------------------------|---------------------------------------------------------------------------|--------------------------------------------------------------------|---------------------------------------------------------------|-------------------------------------|------|
| Overview                                                   | Team                                                                     | Profile                                                                     | Manager                                                                                             | Coach                                                               | Roster                                                                    | Roster                                                             | History                                                       | Account                             | Assi |
| Suppo                                                      | ort Tic                                                                  | kets                                                                        |                                                                                                    |                                                                     |                                                                           |                                                                    |                                                               |                                     |      |
| Importa<br>click her<br>If your te<br>associat<br>update i | nt: If you<br><u>e to upda</u><br>eam profil<br>ion that h<br>n your tea | want to c<br><u>ate your te</u><br>le or roste<br>nas locked<br>am profile, | hange your to<br><u>am profile</u> . D<br>r is locked, y<br>l this data. If<br><u>then y</u> ou car | eam inform<br>o not subn<br>ou will nee<br>you need  <br>n submit a | nation such<br>nit a suppo<br>ed to contac<br>help with so<br>support tic | as age gr<br>nt ticket fo<br>t your reg<br>omething e<br>ket below | roup or tear<br>or this type<br>gistrar or the<br>else you ca | m name,<br>of reques<br>e<br>an not | t.   |
| Open                                                       | a Supp                                                                   | oort Ticl                                                                   | ket                                                                                                 |                                                                     |                                                                           |                                                                    |                                                               |                                     |      |
|                                                            |                                                                          |                                                                             |                                                                                                    |                                                                     |                                                                           |                                                                    |                                                               |                                     |      |
|                                                            |                                                                          |                                                                             |                                                                                                    |                                                                     |                                                                           |                                                                    |                                                               |                                     |      |